## Renew of product subscription by HASP key update with v2c file (via browser)

To renew the subscription for a product (DiBox, for example) it is required to apply an update for the HASP key sent by the vendor.

## There is the following procedure:

- 1. Inform product vendor about payment and send numbers of HASP keys needed to be updated for the next paid period.
- 2. Get an answer with a direct link to the folder on Dropbox. Folder contains updates in form of v2c-files with name [number of HASP key]\_[product]\_[special symbols for vendor]\_[YYY-MM-DD].v2c (for example, for DiBox\_Pro\_2021-12-15.v2c where DB-0300 number of HASP key, 2021-12-15 - date of expiration of license after applying it - 15th of December, 2021).

Note There is an option to get v2c-files by E-mail if the Dropbox service is not allowed according to company policy. In such a case, please inform the responsible person via email.

- 3. Download all v2c-files and spread each v2c-file to the target computer with the corresponding HASP key where the software will run.
- 4. Plug the HASP key you intend to update into a USB port of your computer (only one HASP key should be plugged; unplug the other keys, if any).

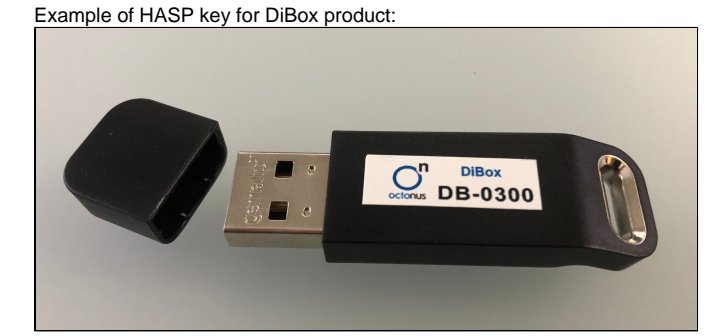

Plug HASP key to the USB port of your computer

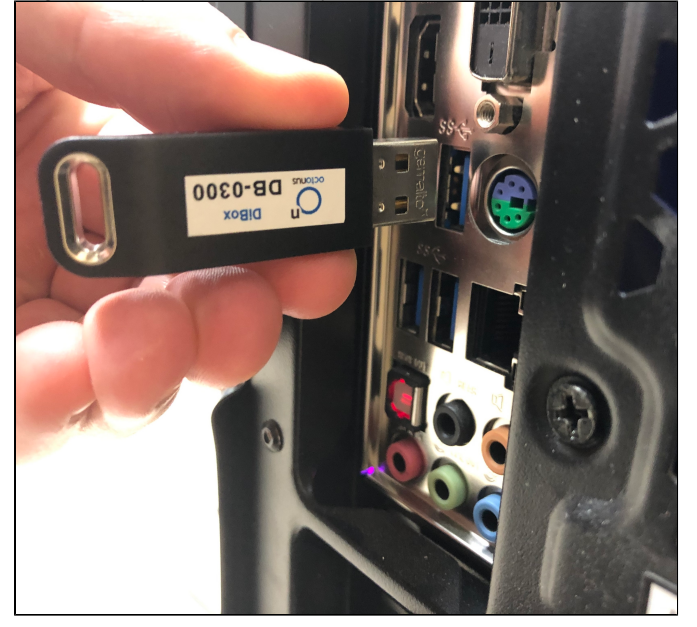

5. Make sure that the red light is ON inside the HASP key:

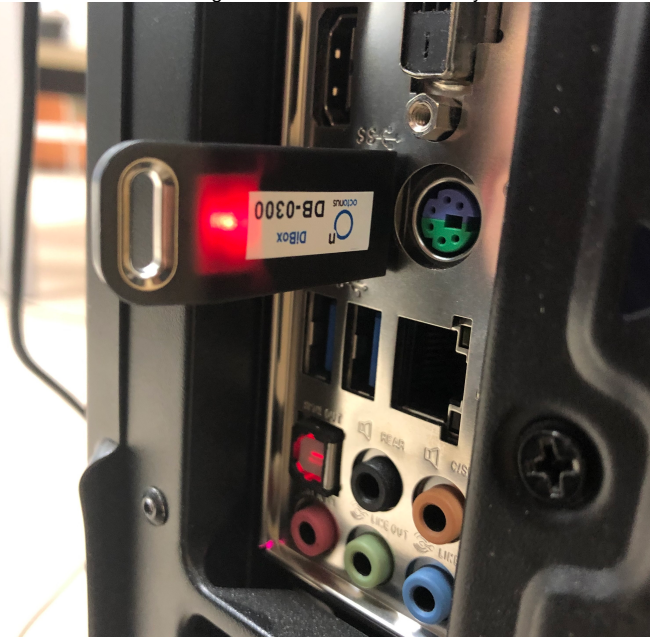

- 6. Run any modern browser (for example, Microsoft Edge ver.44 or later, Internet Explorer ver. 9.0 or later, Google Chrome ver. 35 or later).
- 7. Open the page http://localhost:1947/\_int\_/checkin.html .
- 8. Press Browse... and navigate to the \*.v2c file supplied by the vendor.
- 9. Press Apply File.
- 10. If the update is applied successfully, you will get the following message:

| gemalto <sup>×</sup>     | Sentinel Admin Control Center                                           |
|--------------------------|-------------------------------------------------------------------------|
| Options<br>Sentinel Keys | Attach/Update                                                           |
| Products                 |                                                                         |
| Features                 | Your update was applied successfully.                                   |
| Sessions                 |                                                                         |
| Update/Attach            | License Key with ID was updated.                                        |
| Access Log               | Click ID number link to display the Features list for this License Key. |
| Configuration            |                                                                         |
| Diagnostics              |                                                                         |
|                          |                                                                         |
| Help                     |                                                                         |
| About                    |                                                                         |
|                          |                                                                         |
| More Languages           |                                                                         |

11. If you get another message, please take a screenshot and send it to the distributor of your software.